## Configuring Windows Server (2008 R2 IIS and above) to allow Softinterface application to run from a third party app (e.g. ASP.Net website)

- 1. If you don't already have one, create a local account on the machine and add it to the "Administrators" group.
- 2. Open IIS Manager:
  - a. Click start
  - b. Type "inetmgr" and hit enter.
- 3. In the left hand pane of IIS Manager expand the node with the same name as the server (see figure 1-1)
- 4. Next click Application Pools (figure 1-2)
- 5. In the middle pane select the application pool that your site is using (figure 1-3)
- 6. In the right pane click the Advanced Settings... link (figure 1-4)

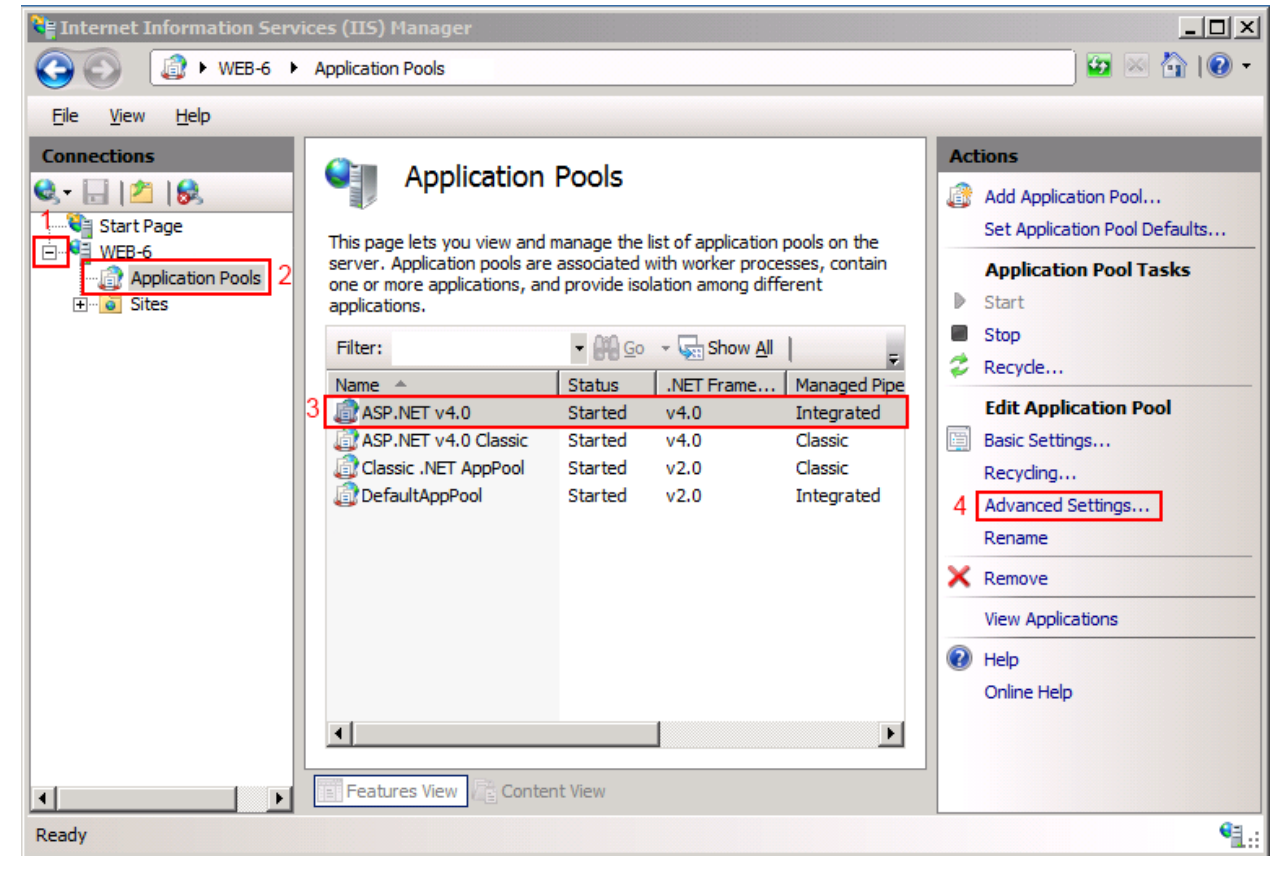

Figure 1

7. In the Advanced Settings dialog click the button to the right of the **Identity** setting in the **Process Model** section.

|   | .NET Framework Version                                                                                                    | v4.0                                                                  |
|---|----------------------------------------------------------------------------------------------------|-----------------------------------------------------------------------|
|   | Enable 32-Bit Applications                                                                                                    | False                                                                 |
|   | Managed Pipeline Mode                                                                                                    | Integrated                                                            |
|   | Name                                                                                                    | ASP.NET v4.0                                                          |
|   | Queue Length                                                                                                    | 1000                                                                  |
|   | Start Automatically                                                                                                    | True                                                                  |
| Ξ | CPU                                                                                                    |                                                                       |
|   | Limit                                                                                                    | 0                                                                     |
|   | Limit Action                                                                                                    | NoAction                                                              |
|   | Limit Interval (minutes)                                                                                                    | 5                                                                     |
|   | Processor Affinity Enabled                                                                                                    | False -                                                               |
|   | Processor Affinity Mask                                                                                                    | 4294967295                                                            |
|   | recebber / thinky / habit                                                                                                    |                                                                       |
| ₹ | Process Model                                                                                                    |                                                                       |
|   | Process Model Identity                                                                                                    | ApplicationPoolIdentity                                               |
|   | Process Model<br>Identity<br>Idle Time-out (minutes)                                                                                                    | ApplicationPoolIdentity                                               |
|   | Process Model<br>Identity<br>Idle Time-out (minutes)<br>Load User Profile                                                                                                    | ApplicationPoolIdentity<br>20<br>False                                |
|   | Process Model<br>Identity<br>Idle Time-out (minutes)<br>Load User Profile<br>Maximum Worker Processes                                                                                                    | ApplicationPoolIdentity<br>20<br>False<br>1                           |
|   | Process Model<br>Identity<br>Idle Time-out (minutes)<br>Load User Profile<br>Maximum Worker Processes<br>Ping Enabled                                                                                                 | ApplicationPoolIdentity<br>20<br>False<br>1<br>True                   |
|   | Process Model<br>Identity<br>Idle Time-out (minutes)<br>Load User Profile<br>Maximum Worker Processes<br>Ping Enabled<br>Ping Maximum Response Time (second                                                           | ApplicationPoolIdentity 120<br>False<br>1<br>True<br>90               |
|   | Process Model<br>Identity<br>Idle Time-out (minutes)<br>Load User Profile<br>Maximum Worker Processes<br>Ping Enabled<br>Ping Maximum Response Time (second<br>Ping Period (seconds)                                  | ApplicationPoolIdentity<br>20<br>False<br>1<br>True<br>90<br>30       |
|   | Process Model<br>Identity<br>Idle Time-out (minutes)<br>Load User Profile<br>Maximum Worker Processes<br>Ping Enabled<br>Ping Maximum Response Time (second<br>Ping Period (seconds)<br>Shutdown Time Limit (seconds) | ApplicationPoolIdentity<br>20<br>False<br>1<br>True<br>90<br>30<br>90 |

**NOTE:** Some users have found that the Advanced Settings\Process Model\Load User Profile item should be set to TRUE.

- 8. In the resulting dialog change the Application Pool Identity to the custom account you created. You will be required to enter the username and password for the account.
- 9. Click OK to accept changes on each of the dialog windows.